## **Checking availability on an Enquiry**

Last Modified on 11/09/2023 1:50 pm BST

An enquiry can be received via your website, or added manually by the administrator, and is listed on the **Enquiries** tab.

Once you've added your enquiry to BookingsPlus, you can get a clear idea of the availability of your chosen sessions. Click on Toggle details half way down the form on the right, and then enter the space/dates/times you would like to check, and add any recurrence required. Click Check Availability

The **Enquiry details** table will show the results of your search. Lines in **green** are available, lines in **red** are either booked or the venue is closed.

| ▼<br>y 1 → weeks ● F                                                                                                    |                                                                                                    |                                                                                                    |                                                                                                    |                                                                                                    |                                                                                                    |                                                                                                    |                                                                                                    |                                                                                                    |                                                                                                    |
|----------------------------------------------------------------------------------------------------|----------------------------------------------------------------------------------------------------|----------------------------------------------------------------------------------------------------|----------------------------------------------------------------------------------------------------|----------------------------------------------------------------------------------------------------|----------------------------------------------------------------------------------------------------|----------------------------------------------------------------------------------------------------|----------------------------------------------------------------------------------------------------|----------------------------------------------------------------------------------------------------|----------------------------------------------------------------------------------------------------|
| y 1 v weeks                                                                                                    |                                                                                                    |                                                                                                    |                                                                                                    |                                                                                                    |                                                                                                    |                                                                                                    |                                                                                                    |                                                                                                    |                                                                                                    |
| y 1 - weeks                                                                                                    |                                                                                                    |                                                                                                    |                                                                                                    |                                                                                                    |                                                                                                    |                                                                                                    |                                                                                                    |                                                                                                    |                                                                                                    |
| y 1 👻 weeks                                                                                                    |                                                                                                    |                                                                                                    |                                                                                                    |                                                                                                    |                                                                                                    |                                                                                                    |                                                                                                    |                                                                                                    |                                                                                                    |
| Repeat every 1 - weeks For 8 - occurrences                                                                                                    |                                                                                                    |                                                                                                    |                                                                                                    |                                                                                                    |                                                                                                    |                                                                                                    |                                                                                                    |                                                                                                    |                                                                                                    |
| ndav Tuesdav Wednesdav                                                                                                    | × Thursday f                                                                                                    | Friday Saturday                                                                                                    | Sunday                                                                                                    |                                                                                                    |                                                                                                    |                                                                                                    |                                                                                                    |                                                                                                    |                                                                                                    |
| only:                                                                                                    |                                                                                                    | ,                                                                                                    | )                                                                                                    |                                                                                                    |                                                                                                    |                                                                                                    |                                                                                                    |                                                                                                    |                                                                                                    |
| in a fact from the part of the fact from the fact from the state of the fact from the state of the fact from the state of the fact from the state of the fact from the state of the fact from the state of the fact from the state of the fact from the state of the fact from the state of the fact from the state of the state of the st |                                                                                                    |                                                                                                    |                                                                                                    |                                                                                                    |                                                                                                    |                                                                                                    |                                                                                                    |                                                                                                    |                                                                                                    |
| Availability checked on: 11/2/2                                                                                                    | 016                                                                                                    |                                                                                                    |                                                                                                    |                                                                                                    |                                                                                                    |                                                                                                    |                                                                                                    |                                                                                                    |                                                                                                    |
|                                                                                                    |                                                                                                    |                                                                                                    |                                                                                                    |                                                                                                    |                                                                                                    |                                                                                                    |                                                                                                    |                                                                                                    |                                                                                                    |
| ails                                                                                                    |                                                                                                    |                                                                                                    |                                                                                                    |                                                                                                    |                                                                                                    |                                                                                                    |                                                                                                    |                                                                                                    |                                                                                                    |
|                                                                                                    |                                                                                                    |                                                                                                    |                                                                                                    | Standard (£ 🔻                                                                                                    |                                                                                                    |                                                                                                    |                                                                                                    |                                                                                                    |                                                                                                    |
| Badminton Court 1                                                                                                    |                                                                                                    | 19:00 20:00                                                                                                    |                                                                                                    | 7.5                                                                                                    |                                                                                                    | None •                                                                                                    |                                                                                                    |                                                                                                    | 0,                                                                                                    |
|                                                                                                    |                                                                                                    |                                                                                                    |                                                                                                    |                                                                                                    |                                                                                                    |                                                                                                    |                                                                                                    |                                                                                                    |                                                                                                    |
| Space                                                                                                    | Date                                                                                                    | Time                                                                                                    | Available                                                                                                    | Rate                                                                                                    | Net                                                                                                    | Vat                                                                                                    | Gross                                                                                                    |                                                                                                    |                                                                                                    |
| Badminton Court 1 (booked by: AFC<br>Bloggs 19:00-20:00 )                                                                                                    | 11/02/2016                                                                                                    | 19:00-20:00                                                                                                    | No                                                                                                    | £7.50                                                                                                    | £7.50                                                                                                    | 0%                                                                                                    | £7.50                                                                                                    | 2*                                                                                                    |                                                                                                    |
| Badminton Court 1 Grange Park School i<br>closed on 18/02/2016 (February Half Term                                                                                                    | 18/02/2016                                                                                                    | 19:00-20:00                                                                                                    | Yes                                                                                                    | £7.50                                                                                                    | £7.50                                                                                                    | 0%                                                                                                    | £7.50                                                                                                    | 1×                                                                                                    |                                                                                                    |
| Badminton Court 1                                                                                                    | 25/02/2016                                                                                                    | 19:00-20:00                                                                                                    | Yes                                                                                                    | £7.50                                                                                                    | £7.50                                                                                                    | 0 %                                                                                                    | £7.50                                                                                                    | 28                                                                                                    |                                                                                                    |
| Badminton Court 1                                                                                                    | 03/03/2016                                                                                                    | 19:00-20:00                                                                                                    | Yes                                                                                                    | £7.50                                                                                                    | £7.50                                                                                                    | 0 %                                                                                                    | £7.50                                                                                                    | 28                                                                                                    |                                                                                                    |
| Badminton Court 1                                                                                                    | 10/03/2016                                                                                                    | 19:00-20:00                                                                                                    | Yes                                                                                                    | £7.50                                                                                                    | £7.50                                                                                                    | 0 %                                                                                                    | £7.50                                                                                                    | Z <b>X</b>                                                                                                    |                                                                                                    |
| Badminton Court 1                                                                                                    | 17/03/2016                                                                                                    | 19:00-20:00                                                                                                    | Yes                                                                                                    | £7.50                                                                                                    | £7.50                                                                                                    | 0 %                                                                                                    | £7.50                                                                                                    | /*                                                                                                    |                                                                                                    |
| Badminton Court 1                                                                                                    | 24/03/2016                                                                                                    | 19:00-20:00                                                                                                    | Yes                                                                                                    | £7.50                                                                                                    | £7.50                                                                                                    | 0 %                                                                                                    | £7.50                                                                                                    | 1*                                                                                                    |                                                                                                    |
| Badminton Court 1                                                                                                    | 31/03/2016                                                                                                    | 19:00-20:00                                                                                                    | Yes                                                                                                    | £7.50                                                                                                    | £7.50                                                                                                    | 0%                                                                                                    | £7.50                                                                                                    | 18                                                                                                    |                                                                                                    |
|                                                                                                    |                                                                                                    |                                                                                                    |                                                                                                    |                                                                                                    |                                                                                                    |                                                                                                    |                                                                                                    |                                                                                                    |                                                                                                    |
|                                                                                                    | nly:  Availability checked on: 11/2/20 ails Badminton Court 1 Badminton Court 1 Badminton Court 1 Grange Park School is closed on 18/02/2016 (February Half Term) Badminton Court 1 Badminton Court 1 Badminton Co | Availability checked on: 11/2/2016<br>alis<br>Badminton Court 1 area brown brown b | Availability checked on: 11/2/2015<br>aiis<br>Badminton Court 1 - 1/9:00 20:00<br>Space Date Time<br>Badminton Court 1 Grange Park School is<br>Badminton Court 1 Grange Park School is<br>Badminton Court 1 Grange P | Availability checked on: 11/2/2015<br>attices Availability checked on: 11/2/2015<br>Availability checked on: 11/2/2015<br>Badminton Court 1 array of the state of the state of the s | Availability checked on: 11/2/2015         Availability checked on: 11/2/2015         Badminton Court 1         •         Badminton Court 1         •         Badminton Court 1 (booked by: AFC<br>Bloggs 19:00-20:00)         11/02/2016         11/02/2016         19:00-20:00         No         67.50         Badminton Court 1 (booked by: AFC<br>Bloggs 19:00-20:00)         11/02/2016         19:00-20:00         No         67.50         Badminton Court 1 Grange Park School is<br>closed on 18/02/2016 (February Half Term)         18/02/2016         19:00-20:00         Yes         67.50         Badminton Court 1         10/03/2016         19:00-20:00         Yes         67.50         Badminton Court 1         10/03/2016         19:00-20:00         Yes         67.50         Badminton Court 1         17/03/2016         19:00-20:00         Yes         67.50         Badminton Court 1         1003/2016         19:00-20:00         Yes         67.50     < | Availability checked on: 11/2/2015         status         Badminton Court 1         •         Badminton Court 1         •         11/2/2016         11/00/2010         Not         Space         Date         11/00/2016         11/00/2016         11/00/2016         11/00/2016         11/00/2016         11/00/2016         11/00/2016         11/00/2016         11/00/2016         11/00/2016         11/00/2016         11/00/2016         11/00/2016         11/00/2016         11/00/2016         11/00/2016         11/00/2016         11/00/2016         11/00/2016         11/00/2016         11/00/2016         11/00/2016         11/00/2016         11/00/2016         11/00/2016         11/00/2016         11/00/2016         11/00/2016         11/00/2016         11/00/2016         11/00/2016         11/00/2016         11/00/2016         11/00/2016 | Availability checked or: 11/2/2015<br>Badminton Court 1 (booked by: AFC 110/2/2016) 19:00-20:00 No. 57.50 Note 7.50 Vat<br>Badminton Court 1 (booked by: AFC 110/2/2016) 19:00-20:00 No. 57.50 17.5 Vat<br>Badminton Court 1 (booked by: AFC 110/2/2016) 19:00-20:00 No. 57.50 17.5 Vat<br>Badminton Court 1 Grange Park Schoolis 18:02/2016 19:00-20:00 Yes 57.50 57.50 0.4<br>Badminton Court 1 Grange Park Schoolis 19:00-20:00 Yes 57.50 57.50 0.4<br>Badminton Court 1 Grange Park Schoolis 19:00-20:00 Yes 57.50 57.50 0.5<br>Badminton Court 1 Grange Park Schoolis 19:00-20:00 Yes 57.50 57.50 0.5<br>Badminton Court 1 57.50 0.5<br>Badminton Court 1 57.50 0.5<br>Badminton Court 1 57.50 0.5<br>Badminton Court 1 57.50 0.5<br>Badminton Court 1 57.50 0.5<br>Badminton Court 1 57.50 0.5<br>Badminton Court 1 57.50 0.5<br>Badminton Court 1 57.50 0.5<br>Badminton Court 1 57.50 0.5<br>Badminton Court 1 57.50 0.5<br>Badminton Court 1 57.50 0.5<br>B | Availability checked on: 11/2/2015<br>Badminton Court 1 Courted and Section 11/2/2016 11:00 20:00 11:00 20:00 11:00 | Availability checked on: 11/2/2018         Availability checked on: 11/2/2018         Badminton Court 1         Badminton Court 1         Date         Time         Availability checked on: 11/2/2016         Space         Date         Time         Available         Radminton Court 1 Goange Park School in         M02/2016         Badminton Court 1 Goange Park School in         M03/2016         Badminton Court 1 Goange Park School in         M03/2016         Badminton Court 1 Goange Park School in         M03/2016         Badminton Court 1 Goange Park School in         M03/2016         Badminton Court 1 Goange Park School in         M03/2016         Badminton Court 1 Goange Park School in         M03/2016         M03/2016         M03/2016         M03/2016         M03/2016         M03/2016         M03/2016         M03/2016         M03/2016         M03/2016         M03/2016         M03/2016         M03/2016         M03/2016         M03/2016         M03/2016 |

It's easy to amend the results. In the example above, 2 sessions were unavailable for different reasons.

- Item 1 - Booked by another hirer.

Why not see if you can offer an alternative court that day? To do this select the pencil icon  $\checkmark$ , amend the details in the drop down options and 2. The results of the new search will appear in the table, if it is unavailable it will be **red** and you can repeat the process.

- Item 2 - Venue Closed.

In this scenario, it's likely you would just cancel that weeks booking. To do this, click on the red cross and the session will be deleted.

If you need to edit multiple lines at once, you can use the check boxes on the left to choose the relevant dates, then use the Edit selected to toggle editing a series of lines together!